## Lab 9

- 1. Pobierz model geometryczny jednego z dostępnych detali.
- 2. Utwórz nowy projekt CAM w Fusion i zaimportuj model.
- 3. Zdefiniuj półfabrykat ustaw jego rozmiar względem modelu planując odpowiednie naddatki obróbkowe.
- 4. Ustaw punkt zerowy w logicznym miejscu (np. narożnik górny lub dolny).
- 5. Utwórz własną bibliotekę narzędzi.
- 6. Dodaj do biblioteki co najmniej trzy narzędzia:
  - głowica frezarska,
  - frez walcowo-czołowy,
  - wiertło.
- 7. Zaplanuj i wygeneruj operacje zgrubne do usuwania nadmiaru materiału.
- 8. Utwórz operacje wiercenia i obróbki otworów.
- 9. Zastosuj operacje wykańczające.
- 10. Przeprowadź pełną symulację wszystkich operacji upewnij się, że nie występują kolizje.